# **TECH NOTE :: QuantumX Integration into ControlDesk from dSPACE**

Version: 2020-06-23

Status: public

### Abstract

This Tech Note describes how to integrate QuantumX / SomatXR into ControlDesk software set up as XCP master via standardized xCP-on-Ethernet.

### Intro

dSPACE ControlDesk software can be used as a cockpit for Rapid-Controller Prototyping (RCP), Hardware- in-the-Loop (HiL) device testing, but also as Measurement, Calibration, Diagnosis (MCD) software optimizing embedded software running on ECUs.

In addition to this it is possible acquiring data from any sensor connected to QuantumX / SomatXR modules via xCP-on-Ethernet service running under ControlDesk.

### System Setup Researching for free HBM software MX Assistant software

- dSPACE ControlDesk with activated licenses for ECU Interface Module You.will QeadtumX CX27C gateway and any measurement module

Hint: As we constantly improve our software, please keep QuantumX embedded and PC software always up to date.

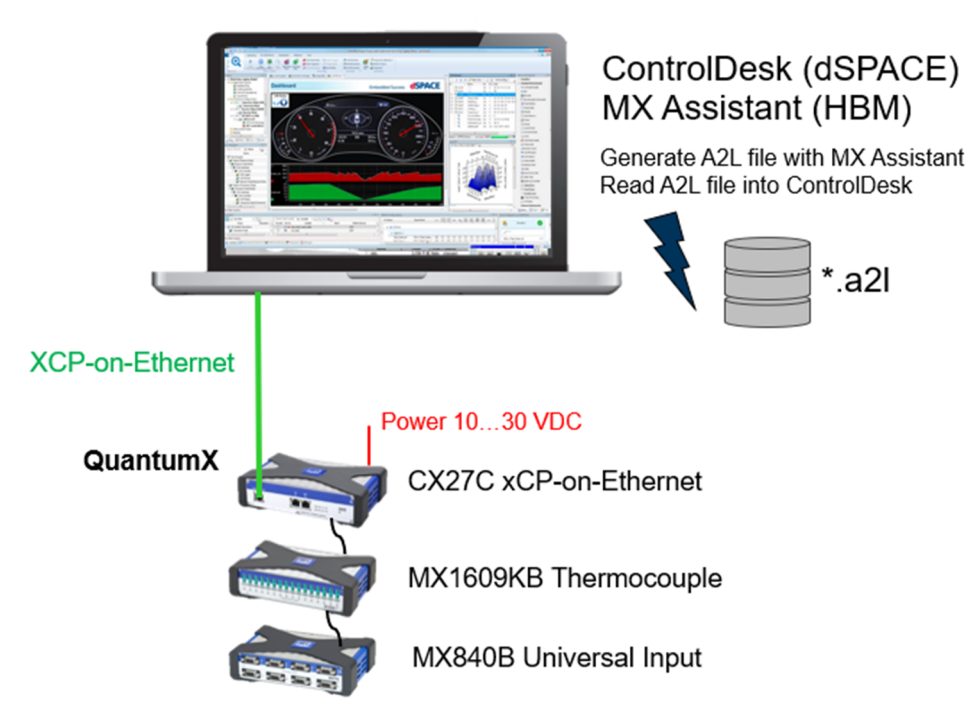

Connect all measurement modules to CX27C via cable type KAB272-x or pack all devices into a backplane (BPX). Connect the Ethernet cable to front or rear side connector of the CX27C and to the device where the xCP master is running. Run MX Assistant and switch the module to for example "PROFINET" fieldbus mode. Reboot the module if necessary.

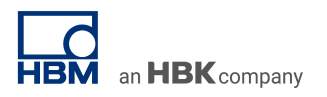

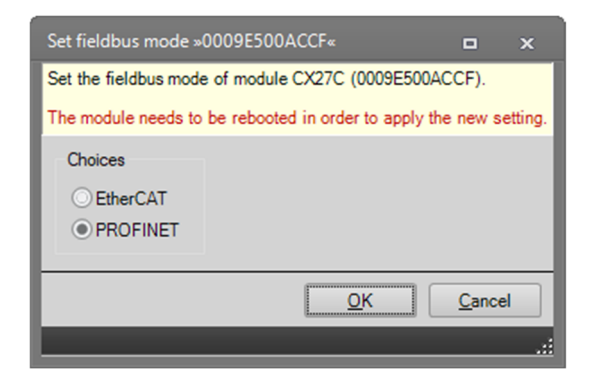

Configure all channels via sensor database or automatically via smart sensors (TEDS), set the individual data rates and low pass filters and activate isochronous real-time data transfer.

| мж   歳          | 🔜 - 👩 🔞                                                                                                    | )                  |                        | M>           | KAssistant V4.10 R1 (286)                                         |     |   | ×                            |
|-----------------|----------------------------------------------------------------------------------------------------|--------------------|------------------------|--------------|-------------------------------------------------------------------|-----|---|------------------------------|
| File            | Channels                                                                                                    | Signals Fu         |                        | )s <b>Sc</b> | cope Sensor database                                              |     |   | <ul> <li>Show log</li> </ul> |
| Z<br>Settings   | Settings     ISO Activate isochronous data transfer     Image: Copy Paste     Image: Copy Paste       Simpal     Simpal |                    |                        |              |                                                                   |     |   |                              |
| Modules<br>Name | 2                                                                                                    | म<br>Serial / UUID | Path                   | Signal na    | Filter @ Sample rate<br>or<br>CAN signal format ; repetition time |     | • | Signal value                 |
|                 | Computer                                                                                                    | MACCE              | 1.1 : MX840B (00D994)  | MX840 TI     | IIR Bessel 100Hz@9600/s;isochronous                               | ••• |   | 23.546 °C 😣                  |
|                 | MX840B                                                                                                    | 00D994             | 2.1 : MX840B (00D994)  | No name      | IIR Bessel 100Hz @ 9600/s                                         | ••• | _ | » No sensor connected « 🔍    |
|                 |                                                                                                    |                    | 3.1 : MX840B (00D994)  | No name      | IIR Bessel 100Hz @ 9600/s                                         |     | _ | » No sensor connected « 🕘    |
|                 |                                                                                                    |                    | 4.1 : MX840B (00D994)  | No name      | IIR Bessel 100Hz @ 9600/s                                         |     | _ | » No sensor connected «      |
|                 |                                                                                                    |                    | 5.1 : MX840B (00D994)  | No name      | IIR Bessel 100Hz @ 9600/s                                         |     | _ | » No sensor connected «      |
|                 |                                                                                                    |                    | 6.1 : MX840B (00D994)  | No name      | IIR Bessel 100Hz @ 9600/s                                         |     | _ | » No sensor connected «      |
|                 |                                                                                                    |                    | 7.1: MX840B (00D994)   | No name      | IIR Bessel 100Hz @ 9600/s                                         |     | _ | » No sensor connected «      |
|                 |                                                                                                    |                    | 0.1 : MIX040B (00D334) | No name      | IIR besser toonz @ 5600/s                                         | ••• |   | » No sensor connected «      |
|                 |                                                                                                    |                    |                        |              |                                                                   |     |   |                              |
|                 |                                                                                                    |                    |                        |              |                                                                   |     |   | ~                            |
| <b>\$</b>       |                                                                                                    |                    |                        |              |                                                                   |     |   | .:.                          |

Mark CX27C or Computer on the left, go to output and activate xCP-on-Ethernet in the Ethernet menu.

Drag-and-drop the sensor signals into the XCP on Ethernet signal list.

## TECH NOTE – QuantumX Integration into ControlDesk from dSPACE

| erz 🛛 🎪 🔜 + 💈 🕐                             |                               | 0 R1 (286)      | -                              | - x                |                              |
|---------------------------------------------|-------------------------------|-----------------|--------------------------------|--------------------|------------------------------|
| File Channels Signals Fi                    | unctions Outputs Digital I/Os | Scope Sensor da | tabase                         |                    | <ul> <li>Show log</li> </ul> |
| Assign Options - Details Edit D             | Type + PROFINET + Ethernet    | ▼ Options ▼     |                                |                    |                              |
| Source Channel                              | Connector                     |                 |                                |                    |                              |
| Modules 🕈                                   | Analog 🚮 PROFINET XCP XCP     | on Ethernet     |                                |                    |                              |
| Name Serial / UUID                          | Path                          | Туре            | Source                         | Settings           | ^                            |
| - 🥥 🖙 CX27C 00ACCF                          | 1.1 : CX27C (00ACCF)          | XCP on Ethernet | 1.1.1: MX840 Thermoelement Typ | Memory address = 0 | •••                          |
| · ○ 🗯 MX840B 00D994                         | 1.2 : CX27C (00ACCF)          | XCP on Ethernet |                                | Disabled           |                              |
|                                             | 1.3 : CX27C (00ACCF)          | XCP on Ethernet |                                | Disabled           |                              |
| 4                                           | 1.4 : CX27C (00ACCF)          | XCP on Ethernet |                                | Disabled           |                              |
| Seurees II                                  | 1.5 : CX27C (00ACCF)          | XCP on Ethernet |                                | Disabled           |                              |
| Sources +                                   | 1.6 : CX27C (00ACCF)          | XCP on Ethernet |                                | Disabled           |                              |
| sochronous                                  | 1.7 : CX27C (00ACCF)          | XCP on Ethernet |                                | Disabled           |                              |
| dules                                       | 1.8 : CX27C (00ACCF)          | XCP on Ethernet |                                | Disabled           |                              |
| I all Collapse all                          | 1.9 : CX27C (00ACCF)          | XCP on Ethernet |                                | Disabled           |                              |
|                                             | 1.10 : CX27C (00ACCF)         | XCP on Ethernet |                                | Disabled           |                              |
|                                             | 1.11 : CX27C (00ACCF)         | XCP on Ethernet |                                | Disabled           |                              |
| = = 1 1 1: MX840 Thermoeler                 | 1.12 : CX27C (00ACCF)         | XCP on Ethernet |                                | Disabled           |                              |
|                                             | 1.13 : CX27C (00ACCF)         | XCP on Ethernet |                                | Disabled           |                              |
|                                             | 1.14 : CX27C (00ACCF)         | XCP on Ethernet |                                | Disabled           |                              |
|                                             | 1.15 : CX27C (00ACCF)         | XCP on Ethernet |                                | Disabled           |                              |
|                                             | 1.16 : CX27C (00ACCF)         | XCP on Ethernet |                                | Disabled           |                              |
|                                             | 1.17 : CX27C (00ACCF)         | XCP on Ethernet |                                | Disabled           |                              |
| <ul> <li>▲</li> <li>■</li> <li>●</li> </ul> | 1.18 : CX27C (00ACCF)         | XCP on Ethernet |                                | Disabled           | ··· •                        |
| <b>à</b>                                    | · · · ·                       |                 |                                |                    |                              |

an **HBK** company

Use the Ethernet pull-down menu and select the "Export to ASAM MCD-2 MC database file (A2L)" option that will allow you to generate the overall configuration as A2L file.

### ControlDesk Setup

Start ControlDesk and activate license for the ECU Interface Module via dSPACE Installation Manager if not already done before.

| 😸 dSPACE Installation Manager 5.5                                                                                                    |                                                                              | - 🗆                                | $\times$       |  |  |  |
|----------------------------------------------------------------------------------------------------|------------------------------------------------------------------------------|------------------------------------|----------------|--|--|--|
| Help Licensing (Legacy)                                                                                                    |                                                                              |                                    |                |  |  |  |
| Installations MATLAB Exte                                                                                                    | nsions Diagnostics                                                           |                                    |                |  |  |  |
| License Overview CmContainer                                                                                                    | License Administration                                                       |                                    |                |  |  |  |
| This page displays the available dSPACE licenses. It displays local licenses and can also display licenses (only FNL) that are located on license servers in your local area network. It depends on the configuration of the Code Meter runtime which remote licenses are available to you. |                                                                              |                                    |                |  |  |  |
| License Name                                                                                                    | Location Borrow Expiration Date Maintenance End CmContainer CmCon            | tainer Name                        | CmC            |  |  |  |
| 3-4673202<br>ControlDesk ①<br>ControlDesk ECU Interface Module                                                                                                    | Local n/a 6/30/2020 3-4673202 dSPAC<br>D Local n/a 6/30/2020 3-4673202 dSPAC | E Dongle #8174(<br>E Dongle #8174( | ) Cml<br>) Cml |  |  |  |
| Licenses: 2<br>Group by: CmContainer                                                                                                    | Show only local items: 🗹 Delete Expired Borrowed Licenses Show Sen           | rer Search List                    | ►<br>Confi     |  |  |  |

### Define and create a new project:

| Define a Project                                                                                                    | — D X                                                                                                    |
|----------------------------------------------------------------------------------------------------|----------------------------------------------------------------------------------------------------|
| Perform these steps:<br>Define a Project<br>Define an Experiment<br>Add Platform / Device<br>Select Variable Description (A2L, DBC, SDF,)<br>Select ECU Image File (hex, mot, s19,) | Name of the groject:<br>CX27C <br>Root directory:<br>C:\Users\danor\dSPACE\ControlDesk\7.2                                                                                                    |
|                                                                                                    | First a project must be specified to hold an experiment. You can create a new project or select an<br>existing project.<br>If you dick Finish at this point, only the project structure is created (no experiment is added). |
|                                                                                                    | < <u>B</u> ack <u>N</u> ext > <u>F</u> inish Cancel <u>H</u> elp                                                                                                    |

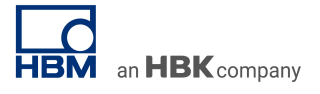

Add Platform / Device and select Measurement & Calibration Devices > XCP on Ethernet platform.

| Add Platform / Device                                                                                                    | — D X                                                                                                    |
|----------------------------------------------------------------------------------------------------|----------------------------------------------------------------------------------------------------|
| Perfom these steps;<br>Define a Project<br>Define an Experiment<br>Add Platform / Device<br>Select Variable Description (A2L, DBC, SDF,)<br>Select ECU Image File (hex, mot, s19,) | Platform/device name:<br>XCP  Supported Platform/Device Types Available Platforms/Devices  GNSS (GPS, GLONASS, Galileo,)  Measurement & Calibration Devices  CCP (CAN Calibration Protocol) |
|                                                                                                    | DCI-GSI2 (Generic Serial Interf      DCI-GSI2 (Generic Serial Interf      XCP on CAN     XCP on CAN     VAre displayed in experiment                                                        |
|                                                                                                    | XCP         Configure         Specify your platform/device here. You can either create a new one or select an existing one from the project.                                                |
|                                                                                                    | < <u>B</u> ack <u>N</u> ext > <u>F</u> inish Cancel <u>H</u> elp                                                                                                    |

Go to Select Variable Description tab and import the A2L file you just generated with MX Assistant software.

| Select Variable Description (A2L, DBC, SDF,)                                                                                                    |                                                                                                    | _           |              | × |
|----------------------------------------------------------------------------------------------------|----------------------------------------------------------------------------------------------------|-------------|--------------|---|
| Perform these steps:<br>Define a Project<br>Define an Experiment<br>Add Platform / Device<br>Select Variable Description (A2L, DBC, SDF,)<br>Select ECU Image File (hex, mot, s19,) | cx27c_2020-06-16_12-13-29.a2l         File name:       cx27c_2020-06-16_12-13-29.a2l         File path:       C:\Users\danor\Downloads         File date:       2020-06-16_10:13:32 (UTC)         File type:       a2l | Import from | n file       | ] |
|                                                                                                    | < <u>B</u> ack <u>N</u> ext > <u>F</u> inish                                                                                                    | Cancel      | <u>H</u> elp |   |

Leave the ECU Image File field blank and click Finish.

In the Variables panel at the bottom of the workspace, drag-and-drop a signal into the display area. Select the display type (e.g., time plotter).

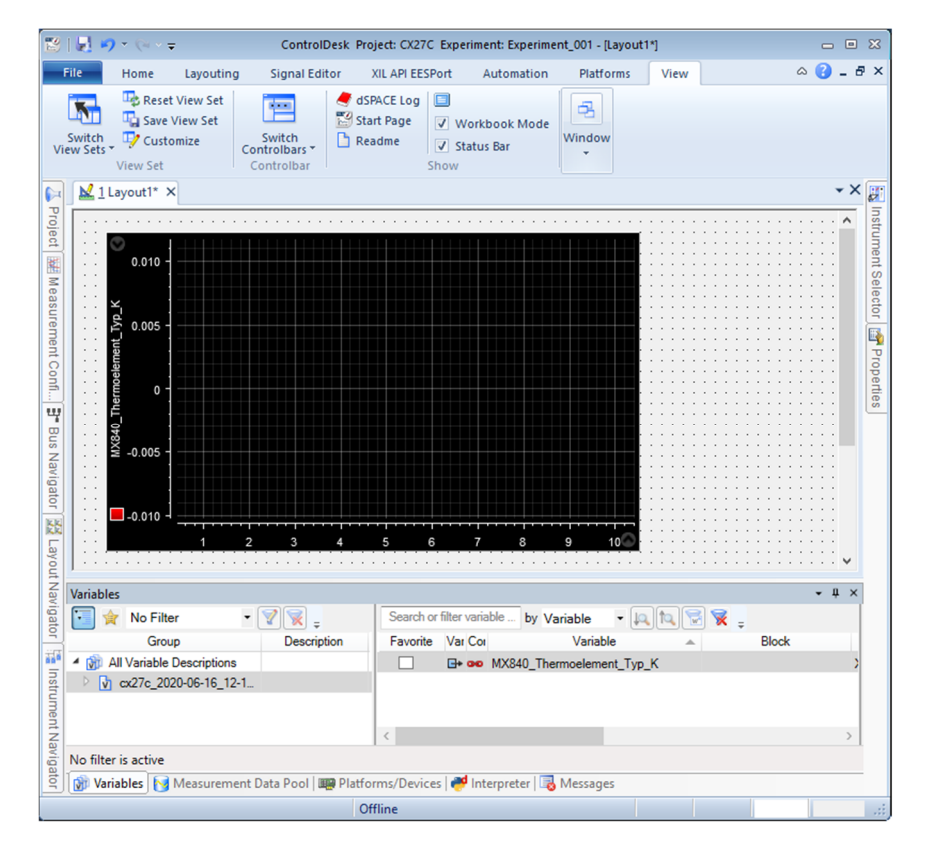

In the Home panel on the ribbon, click Go Online and Start Measuring. Sensor data should be displayed.

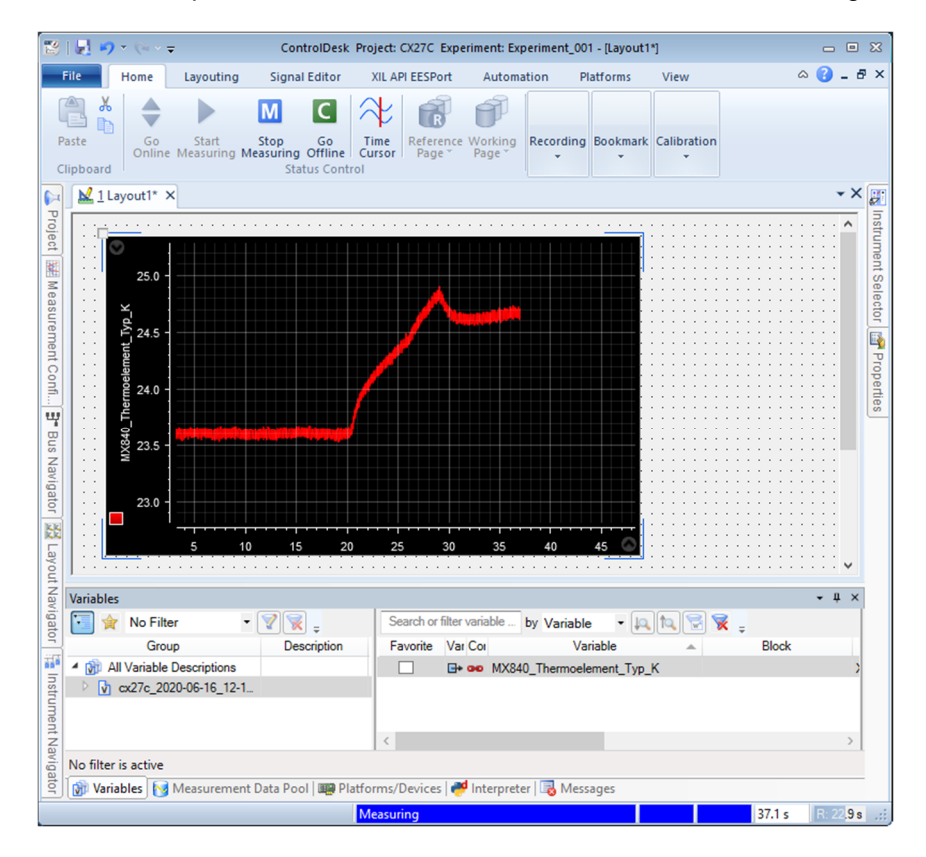

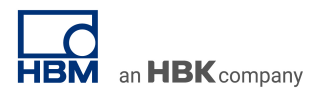

### Configuration

Sample rates can be selected from the Measurement Configuration panel on the left side.

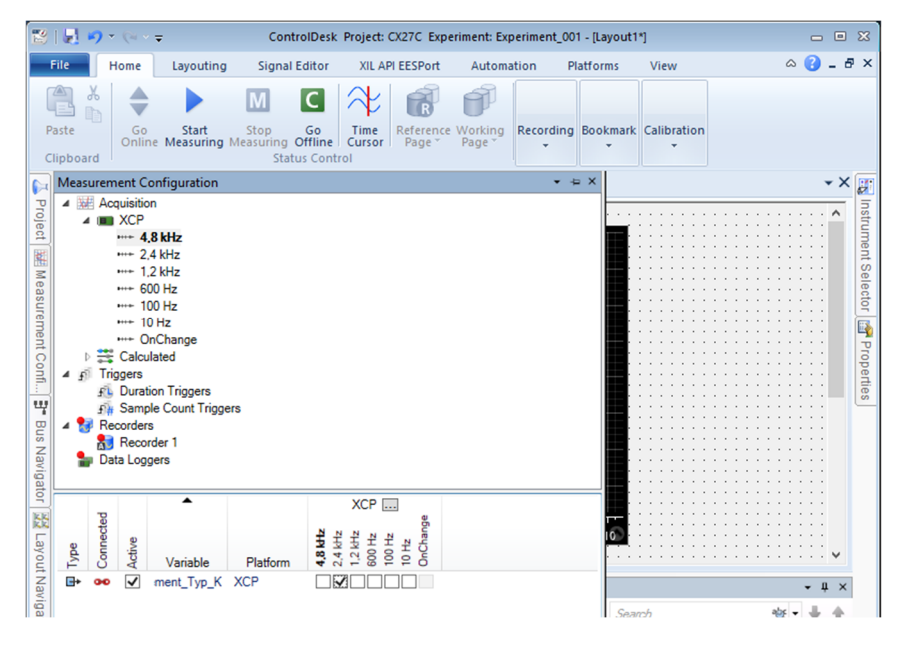

ECU information (mostly read-only, obtained from the A2L) can be viewed in the Properties panel on the right side, when the XCP device is selected in the Platforms/Devices panel at the bottom.

| B           | 🐮   🛃 🌒 🗉 🖓 - 🖓 - = ControlDesk Project: CX27C Experiment: Experiment_001 - [Layout1*] 🛛 📼 🛛                                                                                                    |                                              |                                        |             |  |  |  |
|-------------|----------------------------------------------------------------------------------------------------|----------------------------------------------|----------------------------------------|-------------|--|--|--|
| _           | File Home                                                                                                    | Layouting Signal Editor XIL API EESPort Auto | mation Platforms View                  | a 🕜 _ 8 ×   |  |  |  |
| P<br>C      | aste                                                                                                    | Start Stop Go<br>Go Go<br>Status Control     | Recording Bookmark Calibration         |             |  |  |  |
|             | ▲ 1 Layout1* ×                                                                                                    | Properties                                   |                                        | • + × 🛒     |  |  |  |
| Pro         |                                                                                                    | - 🗐 🗐 🔝 Search properties 🛛 🎕 🗸 🍬 🗖          | 7                                      | Ins         |  |  |  |
| ojec        | 23.96 7                                                                                                    | Common                                       |                                        | <b>^</b> It |  |  |  |
|             |                                                                                                    | Platform name                                | XCP                                    | nen         |  |  |  |
|             | 23.94 -                                                                                                    | Platform type                                | XCP on Ethernet                        | t Se        |  |  |  |
| lea         |                                                                                                    | Platform name in experiment                  | XCP                                    | elec        |  |  |  |
| Sup         | 23.92                                                                                                    | Active variable description                  | cx27c_2020-06-16_12-13-29.a2           | for         |  |  |  |
| B           | $\simeq 6$                                                                                                    | ECU image file                               |                                        |             |  |  |  |
| ent         | 듙 23.90 -                                                                                                    | Page concept                                 | Working page only                      | P           |  |  |  |
| 2           | elei                                                                                                    | EPK A2L                                      |                                        |             |  |  |  |
| E.          | e 23.88 -                                                                                                    | EPKECU                                       |                                        |             |  |  |  |
| 44          | Ĕ an an                                                                                                    | EPK image                                    |                                        | v           |  |  |  |
| Collection) |                                                                                                    |                                              | (Collection)                           |             |  |  |  |
| 1 sr        | ¥ 23.84 -                                                                                                    | Slave identification                         |                                        |             |  |  |  |
| lav         | 20.04                                                                                                    | Protocol laver version                       | 10                                     |             |  |  |  |
| igat        | 23.82                                                                                                    | Transport laver version                      | 1.0                                    |             |  |  |  |
| 9           |                                                                                                    | ECU resources                                | CAL_PAGE @ DAQ C PGM C STIM            |             |  |  |  |
| 歷           | 11 <mark>-</mark> in                                                                                                    | Unlocked resources                           | CAL_PAGE  DAQ  PGM  STIM               |             |  |  |  |
| 5           | ECU state                                                                                                    |                                              | O DAQ_RUNNING O RESUME O CLEAR_DAQ_REQ |             |  |  |  |
| Vou         | <del></del>                                                                                                    | V Network Adapter                            |                                        |             |  |  |  |
| ź           | Distance (Decision                                                                                                    | Network adapter selection                    | Automatic assignment                   |             |  |  |  |
| avig        | Platforms/Devices                                                                                                    | Bind to local port                           |                                        |             |  |  |  |
| Jato        | Name                                                                                                    | Local port                                   | 30333                                  | \$          |  |  |  |
| -           | 🖃 🛄 Host                                                                                                    | ✓ Inheritance Settings                       |                                        |             |  |  |  |
| an a        | Image: Second second second |                                              |                                        |             |  |  |  |
| Inst        | L XO                                                                                                    | P D Inheritance                              |                                        |             |  |  |  |
| G           |                                                                                                    | Inherit from platform                        | Not assigned                           | ~ <b>Y</b>  |  |  |  |

#### -- end

**Legal Disclaimer:** TECH NOTEs from HBK are designed to provide a quick overview to a specific topic beside the usual documentation. TECH NOTEs are continuously improved and so change frequently. HBM assumes no liability for the completeness of the descriptions. We reserve the right to make changes to the features and/or the descriptions at any time without prior notice.